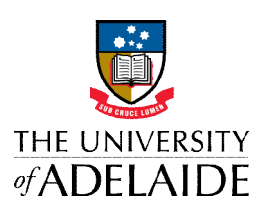

# ASBESTOS REGISTER USER MANUAL

### How to access the Asbestos Register documents

Access University of Adelaide Infrastructure webpage for Contractors and Consultants - <u>https://www.adelaide.edu.au/infrastructure/projects/info/</u> When using the tablet at the Maintenance Service Centre front counter, click the **Infrastructure Contractor** button.

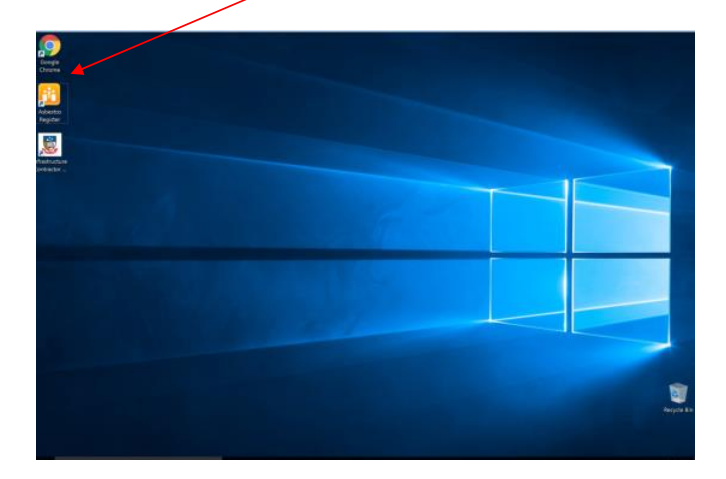

Scroll down to the Contractor Management Section. Click on the link 'Asbestos Register'

| Enter your c | redentials                                                       |  |
|--------------|------------------------------------------------------------------|--|
|              | User name<br>Password<br>Domain: UofA<br>Remember my credentials |  |
|              |                                                                  |  |

This will take you to the following **sign-in screen**.

Type in the following log in details:

**User ID:** contractor@uniadl.edu.au **Password:** UniAdelaide

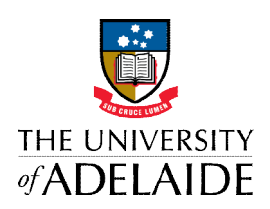

Using these credentials, will take you to the preamble page as indicated below.

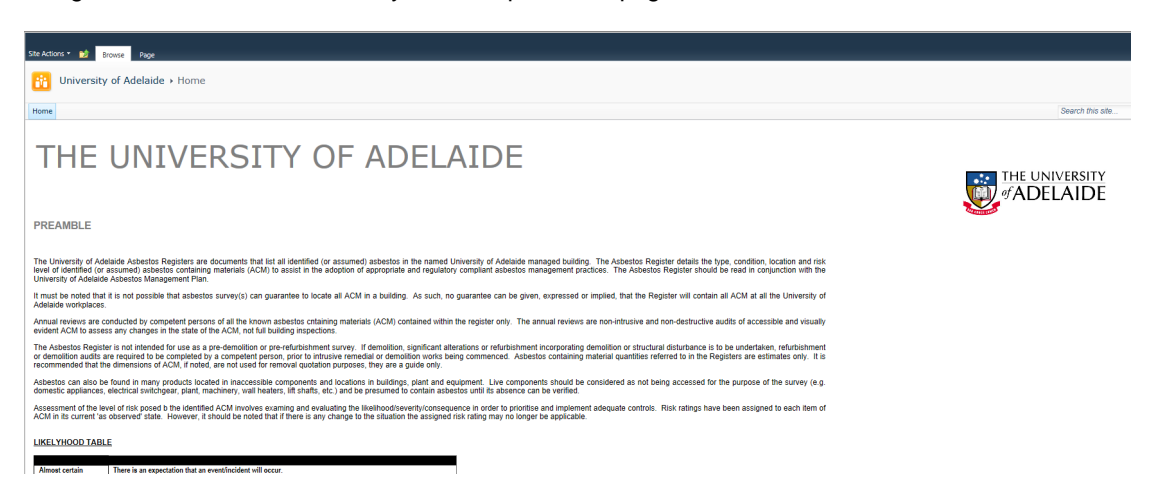

Please read carefully through the information provided and **click the button** at the bottom to indicate you understand the information.

| aevere                                                   | Browse Page                                                                                                    |                                                                                                    | acuv                                                                                                    |                                                                                                    |                                                                                                    |  |  |  |  |
|----------------------------------------------------------|----------------------------------------------------------------------------------------------------|----------------------------------------------------------------------------------------------------|----------------------------------------------------------------------------------------------------|----------------------------------------------------------------------------------------------------|----------------------------------------------------------------------------------------------------|--|--|--|--|
| Maior                                                    | Injury requiring art                                                                                                    | ensive medical treatme                                                                                                    | ent. hospitalisation. or ac                                                                                                    | tivities could result in a                                                                                                    | Notifiable occurrence                                                                                                    |  |  |  |  |
| Moderate                                                 | Injury requires for                                                                                                    | Injury requires formal medical treatment (hospital outpatient/doctors visit etc.), activities could result in a                                                                                                    |                                                                                                    |                                                                                                    |                                                                                                    |  |  |  |  |
|                                                          | Improvement Notic                                                                                                    | Improvement Notice.                                                                                                    |                                                                                                    |                                                                                                    |                                                                                                    |  |  |  |  |
| Minor                                                    | Injury requires first                                                                                                    | aid.                                                                                                    |                                                                                                    |                                                                                                    |                                                                                                    |  |  |  |  |
| ISK MATRIX                                               |                                                                                                    |                                                                                                    |                                                                                                    |                                                                                                    |                                                                                                    |  |  |  |  |
| Likelihood                                               | Consequences                                                                                                    |                                                                                                    |                                                                                                    |                                                                                                    |                                                                                                    |  |  |  |  |
|                                                          | Negligible                                                                                                    | Minor                                                                                                    | Moderate                                                                                                    | Major                                                                                                    | Severe                                                                                                    |  |  |  |  |
| Almost Certain                                           | Medium                                                                                                    | High                                                                                                    | Very High                                                                                                    | Very High                                                                                                    | Very High                                                                                                    |  |  |  |  |
| Likely                                                   | Medium                                                                                                    | Medium                                                                                                    | High                                                                                                    | Very High                                                                                                    | Very High                                                                                                    |  |  |  |  |
| Slight                                                   | Low                                                                                                    | Medium                                                                                                    | High                                                                                                    | High                                                                                                    | Very High                                                                                                    |  |  |  |  |
| Unlikely                                                 | Low                                                                                                    | Low                                                                                                    | Medium                                                                                                    | Medium                                                                                                    | High                                                                                                    |  |  |  |  |
| Rare                                                     | Low                                                                                                    | Low                                                                                                    | Low                                                                                                    | Medium                                                                                                    | Medium                                                                                                    |  |  |  |  |
| ISKRATING                                                |                                                                                                    |                                                                                                    |                                                                                                    |                                                                                                    |                                                                                                    |  |  |  |  |
| RISK RATING<br>Risk Level<br>Very High                   | Recommended A<br>Restrict access an<br>presents an immed                                                                                                    | vetion<br>d isolate material imm<br>liate occupational/ envi                                                                                                    | ediately. Plan for remova<br>ironmental risk in its pres                                                                                                    | I as soon as practicabl<br>sent condition.                                                                                                    | e. The identified ma                                                                                                    |  |  |  |  |
| <u>ISK RATING</u><br>Risk Level<br>Very High<br>High     | Recommended A<br>Restrict access an<br>presents an immed<br>Restrict access ar<br>potential fibre rele<br>material presents a                                         | ction<br>d isolate material imm<br>liate occupational/ envi<br>nd isolate material as<br>ease as soon as pract<br>an elevated occupation                                                                                  | ediately. Plan for remova<br>ironmental risk in its pres<br>soon as possible. Treat<br>ticable. Plan for remova<br>al/ environmental risk in                                                                                      | I as soon as practicabl<br>sent condition.<br>material (i.e. make sa<br>I for future programme<br>its present condition.                                                                                | e. The identified mai<br>fe, seal, etc.) to pre<br>ed works. The ident                                                                           |  |  |  |  |
| IISK RATING<br>Risk Level<br>Very High<br>High<br>Medium | Recommended A<br>Restrict access an<br>potential fibre rele-<br>material presents a<br>Identify for remova-<br>(i.e. make safe, see<br>present an immed<br>disturbed. | Ction<br>d isolate material imm<br>liate occupational/ envi<br>nd isolate material as<br>asse as soon as pract<br>an elevated occupationa<br>al where maintenance<br>al, etc.) to prevent pote<br>liate or elevated occup | ediately. Plan for remova<br>ironmental risk in its pre-<br>soon as possible. Treat<br>ticable. Plan for remova<br>al/ environmental risk in<br>or refurbishment may c.<br>ntial fibre release as an i<br>pational/ environmental | I as soon as practicabl<br>sent condition.<br>material (i.e. make sa<br>i for future programm<br>its present condition.<br>use disturbance of the<br>nterim measure. The idd<br>risk in its present con | e. The identified mai<br>fe, seal, etc.) to pre<br>ed works. The iden<br>e material. Treat mai<br>entified material doe<br>dition provided it is |  |  |  |  |

I agree with the information provided in the preamble above.

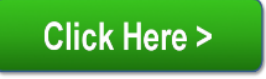

If you are uncertain about anything provided on the preamble page, please contact:

| Charles Nelson | charles.nelson@adelaide.edu.au | +61 8 8313 3107 |
|----------------|--------------------------------|-----------------|
| Tracey Wellman | tracey.wellman@adelaide.edu.au | +61 8 8313 5064 |

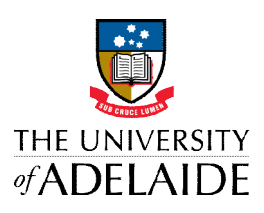

You will now access the following page.

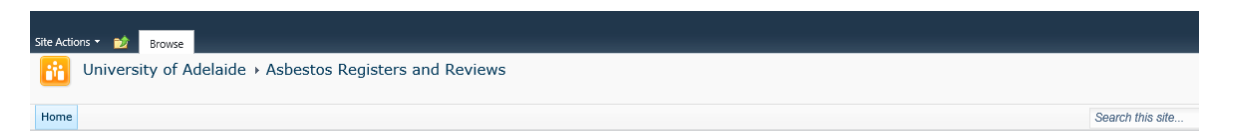

## THE UNIVERSITY OF ADELAIDE

Asbestos Registers and Reviews

| Туре | Name                                       | Modified         | Modified By  |
|------|--------------------------------------------|------------------|--------------|
|      | Farming - Charlick Experimental            | 06/04/2016 10:09 | Cecile Gouws |
|      | Farming - Glenthorne                       | 06/04/2016 10:36 | Cecile Gouws |
|      | Field Stations - Buckland Park             | 06/04/2016 10:41 | Cecile Gouws |
|      | Field Stations - Coobowie                  | 06/04/2016 10:41 | Cecile Gouws |
|      | Field Stations - Koonamore Outstation      | 06/04/2016 10:44 | Cecile Gouws |
|      | Field Stations - Middleback Station        | 06/04/2016 10:45 | Cecile Gouws |
|      | Field Stations - West Island National Park | 06/04/2016 10:46 | Cecile Gouws |
|      | North Terrace Campus                       | 06/04/2016 11:33 | Cecile Gouws |
|      | North Terrace Commercial                   | 06/04/2016 11:38 | Cecile Gouws |
|      | Roseworthy                                 | 06/04/2016 11:48 | Cecile Gouws |
|      | Sports Grounds                             | 06/04/2016 11:49 | Cecile Gouws |
|      | Thebarton Campus                           | 06/04/2016 12:01 | Cecile Gouws |
|      | Waite Campus                               | 06/04/2016 12:31 | Cecile Gouws |

Click on relevant folder for the site you want to review. In this example, we are accessing **North Terrace Campus**.

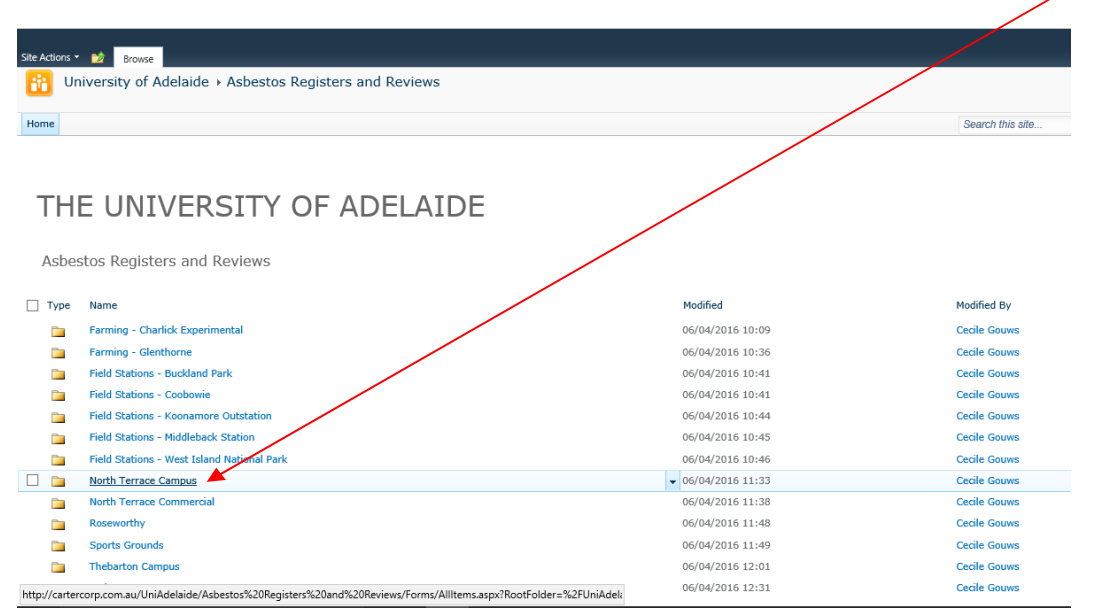

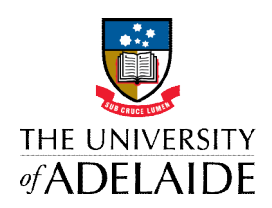

You will now be able to view the individual Register/Review documents for this campus.

If you are working on <u>Google Chrome</u>, follow the following steps to open a file:

Λ

To open a file, **click on the requested file** which will show a button at the bottom of the screen. **Click on the button to open the file**.

|                                                                                                    |                    | Uni Contractor +      |
|----------------------------------------------------------------------------------------------------|--------------------|-----------------------|
| Ale Actions * 📷 Browie                                                                                             |                    |                       |
| R University of Adelaide • Asbestos Registers and Reviews • North errace Campus                                    |                    |                       |
|                                                                                                    |                    |                       |
| Home                                                                                                    |                    | Search this site 👂 🥝  |
| THE UNIVERSITY OF ADELAIDE                                                                                         |                    |                       |
| Asbestos Registers and Review                                                                                      |                    |                       |
| Type Name                                                                                                    | Modified           | Hodified By           |
| 15-0519-00-Badeer Laboratories                                                                                     | ▼ 06/04/2016 10:46 | Cecile Gouws          |
| 15-0619-00-Barr Smith North (updated MvA 3rd August 20)                                                            | 06/04/2016 10:48   | Cecile Gouws          |
| 15-0619-00-Barr Smith South                                                                                        | 06/04/2016 10:51   | Cecile Gouws          |
| 15-0619-00-Benham Laboratories                                                                                     | 06/04/2016 10:52   | Cecile Gouws          |
| 15-0619-00-Bonython Hall                                                                                           | 06/04/2016 10:52   | Cecile Gouws          |
| 15-0619-00-Darling West                                                                                            | 06/04/2016 10:52   | Cecile Gouws          |
| 15-0619-00-Darling                                                                                                 | 06/04/2016 10:52   | Cecle Gouws           |
| 15-0619-00-Elder Hall                                                                                              | 06/04/2016 10:53   | Cecile Gouws          |
| 15-0619-00-Engineering Annex                                                                                       | 06/04/2016 10:54   | Cecile Gouws          |
| 15-0619-00-Engineering North                                                                                       | 06/04/2016 10:55   | Cecile Gouws          |
| 15-0619-00-Engineering South                                                                                       | 06/04/2016 10:56   | Cecile Gouws          |
| 15-0619-00-Hartley                                                                                                 | 06/04/2016 10:56   | Cecile Gouws          |
| 15-0619-00-Horace Lamb                                                                                             | 06/04/2016 10:56   | Cecile Gouws          |
| 15-0619-00-Hughes                                                                                                  | 06/04/2016 11:01   | Cecile Gouws          |
| 15-0619-00-Jordan Laboratories                                                                                     | 06/04/2016 11:01   | Cecile Gouws          |
| 15-0619-00-Kenneth Wills                                                                                           | 06/04/2016 11:02   | Cecile Gouws          |
| 15-0619-00-Lipertwood                                                                                              | 06/04/2016 11:07   | Cecile Gouws          |
| 15-0619-00-Madley                                                                                                  | 06/04/2016 11:07   | Cecile Gouws          |
| 15-0619-00-Mawson Laboratines                                                                                      | 06/04/2016 11:08   | Cecile Gouws          |
| 15-0619-00-Medical School Yorth                                                                                    | 06/04/2016 11:16   | Cecile Gouws          |
| 15-0619-00-Medical Schul South                                                                                     | 06/04/2016 11:18   | Cecile Gouws          |
| 15-0619-00-Mtchell                                                                                                 | 06/04/2016 11:20   | Cecile Gouws          |
| 15-0619-00-Napier                                                                                                  | 06/04/2016 11:22   | Cecile Gouws          |
| 15-0619-00-0id Clarates                                                                                            | 06/04/2016 11:22   | Cecile Gouws          |
| 15-0619-00-00ipbert                                                                                                | 06/04/2016 11:25   | Cecile Gouws          |
|                                                                                                    | 06/04/2016 11:26   | Cecile Gouws          |
| artercorp.com.au/UniAdelaid/#sbeetos Registers and Reviews/North Terrace Campus/13-0019-00-Badger Laboratories.pdf |                    |                       |
| 15-0619-00-Badgerpdf                                                                                               |                    | Show all downloads. × |

You are now able to view the document.

| A      |                |                        |                     |                                    |                                       |                                                                            | estos Register and Historical Record of Removals 2015 |         |                   |                              |          |               |          |           |            |                            |                                          |                                                                                                    |
|--------|----------------|------------------------|---------------------|------------------------------------|---------------------------------------|----------------------------------------------------------------------------|-------------------------------------------------------|---------|-------------------|------------------------------|----------|---------------|----------|-----------|------------|----------------------------|------------------------------------------|----------------------------------------------------------------------------------------------------|
| Last   | Grid Reference | Occurrence             | Spatial<br>Location | Spatial<br>Description             | Location Specific                     | Use                                                                        | Product                                               | Finish  | Area (m²)         | Sample                       | Type     | Accessibility | F riable | Condition | Sign Affix | Recommended Action<br>Code | Main Reference                           | Notes                                                                                                   |
| Sep-07 | D3             | Rem                    | External            | Roof                               | Compressor East<br>End - 'Kelvinator' | Gasket (3)                                                                 | Asbestos Cement                                       |         | 0.01              | S95/359                      | СН       |               |          |           |            |                            | PPK F428A p07                            | CC09/07 model 72 serial no<br>14488. Compressor has bee<br>removed.                                     |
| Sep-97 | D3             | 000000<br>Rem 99       | External            | Roof                               | East End                              | Waterproof<br>Membrane                                                     | Bituminous<br>Material                                | Black   | 2                 | SAMDEL<br>SN1<br>G744B/96    | СН       |               |          |           |            |                            | Lewis A9601-23<br>p1a                    |                                                                                                    |
| Sep-99 | D3             | 000000                 | External            | Roof                               | West End                              | Exhaust Duct<br>Pipes-Infill Panels                                        | Fibrous Cement<br>Sheeting                            | Grey    |                   | SAMDEL<br>SN2<br>G744B/96 PB | NAD      |               |          |           |            |                            | Lewis A9601-23<br>p1a                    |                                                                                                    |
| Mar-15 |                |                        | External            | Roof                               | North West Corner                     | Large exhaust flue,<br>(approx 750mm<br>diam) pipe flange<br>joint sealant | "Mastic"                                              | Grey    |                   | PB 05/1348                   | СН       | L             | N        | G         | Y          | L                          | PB 05-1185-00-<br>2121121A-001<br>page 7 | Photograph 1<br>CC05/09 1 x sign installed                                                              |
| Mar-15 |                |                        | External            | Wastern Wall<br>( from Roof to LG) | North West Corner                     | Large exhaust flue,<br>(approx 750mm<br>diam) pipe flange<br>joint sealant | "Mastic"                                              | Grey    |                   | PB 05/1348                   | СН       | L             | N        | G         | N          | L                          | PB 05-1185-00-<br>2121121A-001<br>page 7 | Photograph 19 -20<br>CC0315 New Item                                                                    |
| Jan-13 |                | NV0514<br>NV0315       | External            | Roof                               | Western parapet<br>wall               | Tanking                                                                    | Tar impregnated material                              | Black   | 30                | PB 05/1349                   | СН       | A             | N        | G         | Y          | L                          | PB 05-1185-00-<br>2121121A-001<br>page 7 | Photograph 2<br>Refer PB report.<br>CC0315 may be under<br>existing membrane. Added 1<br>sion.          |
| Jun-05 | D3             | Rem06                  | External            | Roof                               | Solvent Store -                       | Waterproofing                                                              | Bituminous                                            | Not     | 25                | L95/360                      | СН       |               |          |           |            |                            | PPK F428A p06                            | Replaced 2003.                                                                                          |
| Dec-06 | D3             | NA0907<br>to<br>NA0315 | External            | Southern Side of<br>Room G03       | Pit Box PMG                           | Bax                                                                        | A/C Sheeting                                          | Grey    | 1                 | L95/373                      | AM<br>CH |               |          |           |            |                            | PPK F428A p06                            | CC05/09 No access. Possib<br>under bark chips<br>CC0315 Signage, location,<br>condition etc unverified. |
| Sep-99 | D3             | 000000                 | External            | Lift Motor Room                    | j i                                   | Sealant                                                                    | Sealant Membrane                                      |         |                   | S95/358                      | NAD      |               |          |           |            |                            | PPK F428A p25                            |                                                                                                    |
| May-92 | D3             | 000000                 | External            | Lift Motor Room                    |                                       | Wall Cladding                                                              |                                                       |         |                   |                              |          |               |          |           |            |                            | UOA 3/94 Symes                           |                                                                                                    |
| Jan-13 | D3             | Rem                    | 300a                | Lift Motor Room                    | Switchboard                           | Wire Shielding                                                             | Woven Material                                        | White   | D5mm<br>x<br>L10m | S95/361                      | СН       |               |          |           |            |                            | PPK F428A p08                            | Photograph 3<br>CC0514 New Lift control<br>equipment installed.                                         |
| Sep-99 | D3             | 000000<br>Rom 07       | 300a                | Lift Motor Room                    | Lift Motor Brakes                     | Lining<br>Internal Lining                                                  | Milhoard                                              | 1Albito |                   | S95/823                      | NAD      |               |          | -         |            |                            | PPK F428A p25                            | Registed 07                                                                                             |
| ach-88 | 03             | Nelli 97               |                     | Lin anan                           | '6098' (x13)                          | mema ching                                                                 | milloueru                                             | rened   |                   | 3501024                      | un       |               |          |           |            |                            | ren reader pub                           | neharen av                                                                                              |
| Sep-99 | D3             | Rem 97                 |                     | Lift Car                           | Limiter Switches<br>'6096' (x6)       | Internal Lining                                                            | Milboard                                              | White   |                   | L95/824                      | СН       |               |          |           |            |                            | PPK F428A p08<br>Lewis A9601-23 p2       | Replaced 97                                                                                             |

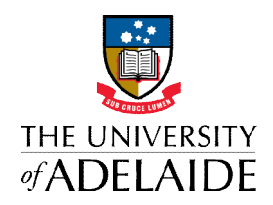

To go back and view another document, close the tab you are in by clicking the 'x' at the top of the screen.

| The:///C/Users/cgouws/Downloads/15-0619-00- | Badge            | r%620                      | Labo               | ratorie             | s%20(4).pd1                        |                                                                                                 |                                                                            |                             | _       |          |                                          |      |               | _         |            | _                          |                                          |                                                                                                    |
|---------------------------------------------|------------------|----------------------------|--------------------|---------------------|------------------------------------|-------------------------------------------------------------------------------------------------|----------------------------------------------------------------------------|-----------------------------|---------|----------|------------------------------------------|------|---------------|-----------|------------|----------------------------|------------------------------------------|----------------------------------------------------------------------------------------------------|
|                                             | 8                | THE UNIVERSITY<br>ADELAIDE |                    |                     |                                    | NORTH TERRACE CAMPUS<br>Badger Laboratorias<br>Adeess Paylor and Handrah Revend of Revends 2015 |                                                                            |                             |         |          |                                          |      |               |           |            |                            |                                          |                                                                                                    |
|                                             | Last             | Orto Reference             | Occurrence         | Operial<br>Location | Spatial<br>Description             | Location Specific                                                                               | Use                                                                        | Product                     | Finish  | Area (m) | Sample                                   | Type | Accessibility | Condition | Sign Alfik | Recommended Action<br>Code | Main Reference                           | Notes                                                                                                    |
|                                             | 5ep-07           | 03                         | Rem                | External            | Roof                               | Compressor East<br>End - Yahinator                                                              | Gasket (3)                                                                 | Asbestos Cement             |         | 0.01     | \$95/359                                 | СН   |               | +         | t          |                            | PPK F428A p07                            | CC09/07 model 72 serial no<br>14488. Compressor has been                                                  |
|                                             | 5ep-07           | D3                         | 900000<br>Rem 99   | External            | Roof                               | East End                                                                                        | Waterproof<br>Membrane                                                     | Elfuminous<br>Material      | Disch   | 2        | SAMDEL<br>SN1                            | СН   | +             | +         | t          |                            | Lewis A9601-23<br>p1a                    | perioved.                                                                                                 |
|                                             | 5ep-99           | D3 1                       | 000000             | External            | Roof                               | West End                                                                                        | Exheust Duct<br>Pipes-Intill Panels                                        | Fibrous Cement<br>Sheeting  | Grey    |          | G7440/96<br>SAMDEL<br>SN2<br>G7445/96 PB | NAD  | +             | 1         | t          |                            | Lewis Ali601-23<br>p1a                   |                                                                                                    |
|                                             | Mar-15           |                            |                    | External            | Roof                               | North West Comer                                                                                | Large exhaust flue.<br>(approx 750mm<br>diam) pipe flange<br>joint sealant | "Mastic"                    | Gney    |          | PB 05/1348                               | CH   | L             | N G       | Y          | L                          | P8 05-1185-03-<br>2121121A-001<br>page 7 | Photograph 1<br>CC05509 1 x sign installed                                                                |
|                                             | Mar-15           |                            |                    | External            | Wastern Wall<br>( from Roof to LG) | North West Corner                                                                               | Large exhaust flue,<br>(approx 750mm<br>diam) pipe flange<br>joint sealant | 'Mastic'                    | Grey    |          | PS 05/1348                               | СН   | L             | N G       | N          | L                          | PB 05-1185-00-<br>2121121A-001<br>page 7 | Photograph 19 -20<br>CC0315 New Rem                                                                       |
|                                             | Jan 13           | 1                          | NV0514<br>NV0315   | External            | Roof                               | Western parapet<br>wall                                                                         | Tanking                                                                    | Tar imprograded<br>material | Black   | 30       | PB 091346                                | СН   | A             | N G       | Y          | L                          | P8 05-1185-00-<br>2121121A-001<br>page 7 | Photograph 2<br>Stater PB report.<br>CC0015 may be under<br>existing membrane. Added 1x                   |
|                                             | Junids           | 03                         | Rem05              | External            | Roof                               | Solvent Store -                                                                                 | Waterproofing                                                              | Difuminous                  | Not     | 25       | L95/360                                  | СН   | -             |           | -          |                            | PPK F428A.p00                            | Replaced 2003.                                                                                            |
|                                             | Dec-06           | 03 1                       | 10<br>10<br>140315 | External            | Southern Side of<br>Room G03       | Pit Box PMG                                                                                     | Bas                                                                        | A/C Sheeting                | Crey    | 1        | 199373                                   | N Ci |               |           |            |                            | PPH: F428A.p06                           | CC05/00 No access. Possibly<br>under bark chips<br>CC0315 Signage, location,<br>condition etc unverified. |
|                                             | 5ep-99           | 03                         | 000000             | External            | Uit Mater Room                     |                                                                                                 | Sealart                                                                    | Sealart Membrane            |         |          | 595/358                                  | NAD  |               |           |            |                            | PPK F428A.p25                            |                                                                                                    |
|                                             | May-02           | D3                         | 9000000<br>Rem 92  | External            | Lift Malor Room                    |                                                                                                 | Wall Cladding                                                              |                             |         |          |                                          |      |               |           |            |                            | UOA 3/94 Symes                           |                                                                                                    |
|                                             | Jan-13           | D3                         | Pern               | 3000                | Lift Maler Reom                    | Switchboard                                                                                     | Wee Shielding                                                              | Waven Material              | Vitabe  | IL10m    | 595/301                                  | CH   |               |           |            |                            | PPK F428A p08                            | Photograph 3<br>CC0514 New Lift control<br>equipment installed.                                           |
|                                             | 5ep-00<br>5ep-00 | D3 1                       | 9000000<br>Rpm 97  | 2008                | Lift Moler Room<br>Lift Shaft      | Litt Motor Brakes<br>Limiter Switches                                                           | Lining<br>Internal Lining                                                  | Milboard                    | Vitrate | -        | 595/823<br>595/824                       | CH   | -             |           | 1          |                            | PPK F428A p25<br>PPK F428A p08           | Replaced 97                                                                                               |
|                                             | 5ep-00           | D3 1                       | Rom 97             |                     | Ut Car                             | Liviter Switches<br>16096 (rd)                                                                  | Internal Lining                                                            | Weboard                     | Viteto  |          | L95/824                                  | CH   | 1             | -         | t          |                            | PPY: F428A p08<br>Lewis A0601-23 p3      | Replaced 97                                                                                               |

You are able to select the next document to view.

| Site Actions *    | Etray Tools                                                                                                    |                  |              |
|-------------------|----------------------------------------------------------------------------------------------------|------------------|--------------|
| New<br>Document - | Image: Control of the control of the contro |                  |              |
| i i               | New Open & Check Out Manage Share & Track Copies Workflows                                                                                                    |                  |              |
| TH<br>Asbes       | E UNIVERSITY OF ADELAIDE<br>tos Registers and Reviews                                                                                                    |                  |              |
| 🔲 Туре            | Name                                                                                                    | Modified         | Modified By  |
|                   | 15-0619-00-badger Laboratories                                                                                                    | 06/04/2016 10:46 | Cecile Gouws |
| - D               | 15-0619-00-Barr Smith North (updated MvA 3rd August 2015                                                                                                    | 06/04/2016 10:48 | Cecile Gouws |
| - D               | 15-0619-00-Barr Smith South                                                                                                    | 06/04/2016 10:51 | Cecile Gouws |
| Ø .               | 15-0619-00-Benham Laboratories                                                                                                    | 06/04/2016 10:52 | Cecile Gouws |
|                   | 15-0619-00-Bonython Hall                                                                                                    | 06/04/2016 10:52 | Cecile Gouws |
|                   | 15-0619-00-Darling West                                                                                                    | 06/04/2016 10:52 | Cecile Gouws |
|                   | 15-0619-00-Darling                                                                                                    | 06/04/2016 10:52 | Cecile Gouws |
|                   | 15-0619-00-Elder Hall                                                                                                    | 06/04/2016 10:53 | Cecile Gouws |
|                   | 15-0619-00-Engineering Annex                                                                                                    | 06/04/2016 10:54 | Cecile Gouws |
|                   | 15-0619-00-Engineering North                                                                                                    | 06/04/2016 10:55 | Cecile Gouws |
|                   | 15-0619-00-Engineering South                                                                                                    | 06/04/2016 10:56 | Cecile Gouws |
|                   | 15-0619-00-Hartley                                                                                                    | 06/04/2016 10:56 | Cecile Gouws |
|                   | 15-0619-00-Horace Lamb                                                                                                    | 06/04/2016 10:56 | Cecile Gouws |
|                   | 15-0619-00-Hughes                                                                                                    | 06/04/2016 11:01 | Cecile Gouws |
|                   | 15-0619-00-Jordan Laboratories                                                                                                    | 06/04/2016 11:01 | Cecile Gouws |
|                   |                                                                                                    |                  |              |

### To finish, click the 'Home' button.

| • •          | <ul> <li>Caracterpromiser on memory operacyses egates steaming memory of may memory operacy.</li> </ul> | новы внаст – ласт отничаетальствых палеоногольстноралесто ласоната ласонне технолося с того на ласон с | nace of compassion order cards over |
|--------------|----------------------------------------------------------------------------------------------------|----------------------------------------------------------------------------------------------------|-------------------------------------|
| Site Actions | to Browse                                                                                               |                                                                                                    |                                     |
| 🔝 Ur         | niversity of Adelaide → Asbestos Registers and Reviews → North Terrace Campus                           |                                                                                                    |                                     |
| -            |                                                                                                    |                                                                                                    |                                     |
| Home         |                                                                                                    |                                                                                                    | Search this site                    |
|              |                                                                                                    |                                                                                                    |                                     |
|              |                                                                                                    |                                                                                                    |                                     |
|              |                                                                                                    |                                                                                                    |                                     |
| IH           | E UNIVERSITY OF ADELAIDE                                                                                |                                                                                                    |                                     |
|              |                                                                                                    |                                                                                                    |                                     |
| Ashe         | stos Registers and Reviews                                                                              |                                                                                                    |                                     |
|              |                                                                                                    |                                                                                                    |                                     |
| 🔲 Туре       | Name                                                                                                    | Modified                                                                                               | Modified By                         |
|              | 15-0619-00-Badger Laboratories                                                                          | • 06/04/2016 10:46                                                                                     | Cecile Gouws                        |
|              | 15-0619-00-Barr Smith North (updated MvA 3rd August 2015                                                | 06/04/2016 10:48                                                                                       | Cecile Gouws                        |
|              | 15-0619-00-Barr Smith South                                                                             | 06/04/2016 10:51                                                                                       | Cecile Gouws                        |
|              | 15-0619-00-Benham Laboratories                                                                          | 06/04/2016 10:52                                                                                       | Cecile Gouws                        |
|              | 15-0619-00-Bonython Hall                                                                                | 06/04/2016 10:52                                                                                       | Cecile Gouws                        |
|              | 15-0619-00-Darling West                                                                                 | 06/04/2016 10:52                                                                                       | Cecile Gouws                        |
|              | 15-0619-00-Darling                                                                                      | 06/04/2016 10:52                                                                                       | Cecile Gouws                        |
|              | 15-0619-00-Elder Hall                                                                                   | 06/04/2016 10:53                                                                                       | Cecile Gouws                        |
|              | 15-0619-00-Engineering Annex                                                                            | 06/04/2016 10:54                                                                                       | Cecile Gouws                        |
|              | 15-0619-00-Engineering North                                                                            | 06/04/2016 10:55                                                                                       | Cecile Gouws                        |
|              | 15-0619-00-Engineering South                                                                            | 06/04/2016 10:56                                                                                       | Cecile Gouws                        |

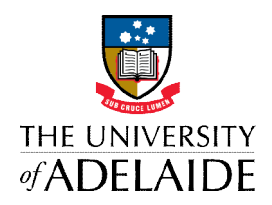

If you are working on Internet Explorer, follow the following steps to open a file:

Click on the relevant building Register you want to view. A message will appear at the bottom of the screen. **Click on save**. *Do not click the black drop down arrow.* 

|              | ×                                                              |                                                                                         |                    |                  |       |
|--------------|----------------------------------------------------------------|-----------------------------------------------------------------------------------------|--------------------|------------------|-------|
| Site Actions | Erouse                                                         |                                                                                         |                    | Uni Ada          | min - |
| 1 U          | niversity of Adelaide + Asbestos Registers and Reviews         | North Terrace Campus                                                                    |                    |                  | ^     |
| Home         |                                                                |                                                                                         |                    | Search this site | 2 0   |
|              |                                                                |                                                                                         |                    |                  |       |
|              |                                                                |                                                                                         |                    |                  |       |
| TH           | E UNIVERSITY OF ADELA                                          | NF                                                                                      |                    |                  |       |
|              | e on veroitt of AbeeA                                          |                                                                                         |                    |                  |       |
| Asha         | stos Redistors and Reviews                                     |                                                                                         |                    |                  |       |
| 7,500        |                                                                |                                                                                         |                    |                  |       |
| П Туре       | Name                                                           | $\mathbf{X}$                                                                            | Modified           | Modified By      |       |
|              | 15-0619-00-Badger Laboratories Divisi                          |                                                                                         | • 05/04/2016 10:46 | Ceole Gouws      |       |
| 0            | 15-0619-00-Barr Smith North (updated MvA 3rd August 2015 G *** |                                                                                         | 06/04/2016 10:48   | Cecile Gouws     |       |
| 6            | 15-0619-00-Barr Smith South Direv                              | $\mathbf{X}$                                                                            | 06/04/2016 10:51   | Ceole Gouvs      |       |
| 0            | 15-0619-00-Benham Laboratories Diev                            |                                                                                         | 06/04/2016 10:52   | Ceole Gouws      |       |
| 0            | 15-0619-00-Bonython Hall Dime                                  | $\mathbf{X}$                                                                            | 06/04/2016 10:52   | Ceole Gouws      |       |
|              | 15-0619-00-Darling West Illere                                 |                                                                                         | 06/04/2016 10:52   | Ceole Gouws      |       |
|              | 15-0619-00-Darling INHey                                       | $\mathbf{X}$                                                                            | 06/04/2016 10:52   | Cecile Gouws     |       |
|              | 15-0619-00-Elder Hall DIMM                                     |                                                                                         | 06/04/2016 10:53   | Cepile Gouws     |       |
|              | 15-0619-00-Engineering Annex BHW                               | $\mathbf{X}$                                                                            | 06/04/2016 10:54   | Cecile Gouws     |       |
|              | 15-0619-00-Engineering North DIKV                              |                                                                                         | 06/04/2016 10:55   | Cecile Gouws     |       |
|              | 15-0619-00-Engineering South Enter                             |                                                                                         | 06/04/2016 10:56   | Ceole Gouws      |       |
|              | 15-0619-00-Hartley @ Hiv                                       |                                                                                         | 06/04/2016 10:56   | Ceole Gouws      |       |
|              | 15-0619-00-Horace Lamb DHV                                     |                                                                                         | 06/04/2016 10:56   | Ceole Gouws      |       |
|              | 13-0619-00-Hughes ID HW                                        |                                                                                         | 06/04/2016 11:01   | Ceole Gouws      |       |
|              | 15-0619-00-Jordan Laboratories Birth                           |                                                                                         | 06/04/2016 11:01   | Ceole Gouws      |       |
|              | 15-0619-00-Kenneth Wills Onev                                  |                                                                                         | 05/04/2016 11:02   | Ceole Gouws      |       |
|              | 15-0619-00-Ligertwood Diew                                     |                                                                                         | 05/04/2016 11:07   | Cepile Gouws     |       |
|              | 15-0619-00-Madley DHM                                          |                                                                                         | 05/04/2016 11:07   | Ceole Gouws      |       |
|              | 15-0619-00-Mawson Laboratories ID mv                           |                                                                                         | 06/04/2016 11:08   | Ceole Gouws      |       |
|              | 15-0619-00-Medical School North Base                           |                                                                                         | 06/04/2016 11:16   | Ceole Gouws      |       |
|              | 15-0619-00-Medical School South Detv                           |                                                                                         | 05/04/2016 11:18   | Ceole Gouws      |       |
|              | 15-0619-00-Mitchell 0 KV                                       |                                                                                         | 06/04/2016 11:20   | Ceole Gouws      |       |
|              | 15-0619-00-Napier Date                                         |                                                                                         | 06/04/2016 11:22   | Ceole Gouws      |       |
|              | 15-0619-00-Old Classics Drev                                   |                                                                                         | 4/2016 11:22       | Ceole Gouws      |       |
|              | 15-0619-00-Olphant @ #**                                       |                                                                                         | 05/04/2016 11:25   | Ceole Gouws      |       |
|              | 15-0519-00-Physics @ HV                                        | Do you want to save 15-0619-00-Badger Laboratories.odf (563 KB) from cartercorp.com.au? | Save  Cancel ×     | Ceole Gouws      | ~     |
| D.           | 15-0619-00-Schulz 8 HW                                         |                                                                                         | cance A            | Cecle Gouws      |       |

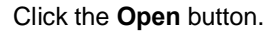

| -            | Library Tools                                                      |                                                                                    |                  |              |
|--------------|--------------------------------------------------------------------|------------------------------------------------------------------------------------|------------------|--------------|
| Site Actions | Browse Documents Library                                           |                                                                                    |                  |              |
| 10.3         | A Di Di Di Di Di Ci                                                | Version History 👝 🦚 🖹 Send To+ 🔗 🦷 🖟                                               | ) Unpublish      |              |
| New          | Unicad New Edit                                                    | B Document Permissions E-mail a Alert Download a T Manage Copies Workflows Bublish | Approve/Reject   |              |
| Document -   | Document - Folder Document Discard Check Out Properties Properties | Colete Document Unix Me + Copy 👌 Go To Source                                      | Cancel Approval  |              |
| -            | New Open & Check Out Me                                            | rage Share & Track Copies Workfor                                                  | WS               |              |
|              |                                                                    |                                                                                    |                  |              |
|              |                                                                    |                                                                                    |                  |              |
| TH           | E UNIVERSITY OF ADELA                                              | DE                                                                                 |                  |              |
|              |                                                                    |                                                                                    |                  |              |
| Asbe         | estos Registers and Reviews                                        | $\mathbf{X}$                                                                       |                  |              |
|              |                                                                    |                                                                                    |                  |              |
| _ Туре       | Name                                                               | $\mathbf{X}$                                                                       | Modified         | Modified By  |
| D            | 15-0619-00-Badger Laboratories DHW                                 | $\mathbf{X}$                                                                       | 06/04/2016 10:46 | Cecile Gouws |
| 0            | 15-0619-00-Barr Smith North (updated MvA 3rd August 2015           | $\mathbf{X}$                                                                       | 05/04/2016 10:48 | Cecile Gouws |
| 6            | 15-0619-00-Barr Smith South Dive                                   |                                                                                    | 06/04/2016 10:51 | Cecile Gouws |
|              | 15-0619-00-Benham Laboratories                                     |                                                                                    | 06/04/2016 10:52 | Cecile Gouws |
|              | 15-0619-00-Bonython Hall Detv                                      | $\mathbf{X}$                                                                       | 05/04/2016 10:52 | Cecile Gouws |
|              | 15-0619-00-Darling West DHEN                                       |                                                                                    | 06/04/2016 10:52 | Cecile Gouws |
|              | 15-0619-00-Darling =+=+                                            | $\mathbf{X}$                                                                       | 06/04/2016 10:52 | Cecile Gouws |
|              | 15-0619-00-Elder Hall Direct                                       |                                                                                    | 05/04/2016 10:53 | Cecile Gouws |
|              | 15-0619-00-Engineering Annex DHM                                   | $\mathbf{X}$                                                                       | 06/04/2016 10:54 | Cecile Gouws |
|              | 15-0619-00-Engineering North El Hav                                |                                                                                    | 06/04/2016 10:55 | Cecile Gouws |
|              | 15-0619-00-Engineering South DHM                                   |                                                                                    | 06/04/2016 10:56 | Cecile Gouws |
|              | 15-0619-00-Hartley Brox                                            |                                                                                    | 06/04/2016 10:56 | Cecile Gouws |
|              | 15-0619-00-Horace Lamb DHEV                                        | $\mathbf{X}$                                                                       | 06/04/2016 10:56 | Cecile Gouws |
|              | 15-0619-00-Hughes @ MV                                             |                                                                                    | 06/04/2016 11:01 | Cecile Gouws |
|              | 15-0619-00-Jordan Laboratories DHW                                 |                                                                                    | 06/04/2016 11:01 | Cecile Gouws |
|              | 15-0619-00-Kenneth Wills Diky                                      |                                                                                    | 06/04/2016 11:02 | Cecile Gouws |
|              | 15-0619-00-Ligertwood                                              |                                                                                    | 06/04/2016 11:07 | Cecile Gouws |
|              | 15-0619-00-Madley D #04                                            |                                                                                    | 06/04/2016 11:07 | Cecile Gouws |
|              | 15-0619-00-Mawson Laboratories DHW                                 |                                                                                    | 06/04/2016 11:08 | Cecile Gouws |
|              | 15-0619-00-Medical School North Disty                              |                                                                                    | 06/04/2016 11:16 | Cecile Gouws |
|              | 15-0619-00-Medical School South DMM                                |                                                                                    | 06/04/2016 11:18 | Cecile Gouws |
| 20           | 15-0619-00-Mitchell 0 HSW                                          |                                                                                    | 06/04/2016 11:20 | Cecile Gouws |
|              | 15-0619-00-Napier 2009                                             |                                                                                    | 06/04/2016 11:22 | Cecile Gouws |
|              | 15-0619-00-Old Classics Direv                                      |                                                                                    | 06/04/2016 11:22 | Cecile Gouws |
|              | 15-0619-00-00phant 0 #V                                            |                                                                                    | 06/04/2016 11:25 | Cecile Gouws |
|              |                                                                    |                                                                                    |                  |              |

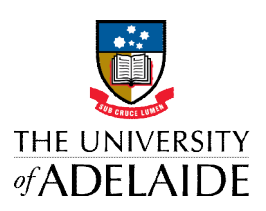

#### You are now able to view the document.

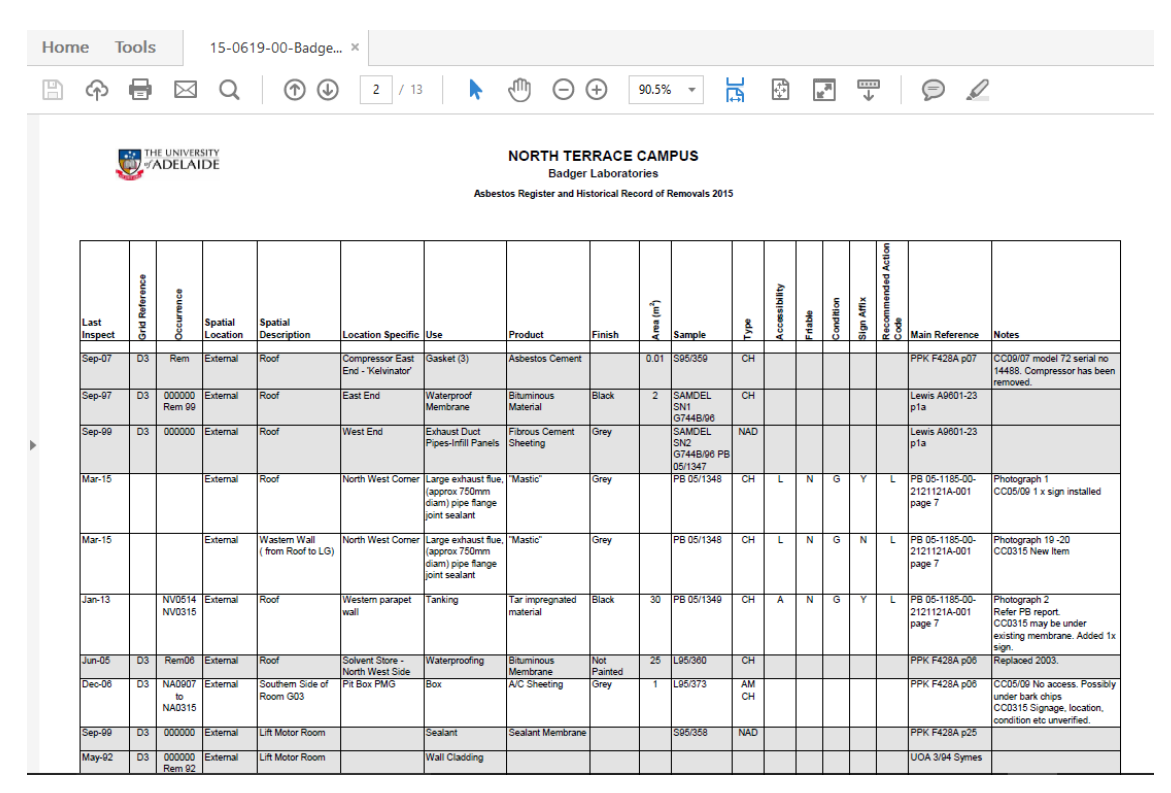

To view another file, simply close the document that opened in a new page and select the next document to view.

When you are finished, ensure to go back to the home page, by clicking the 'Home' button.

| Site Actions | M Brown                                                                       |                  |                  | Cecile Gouws + |
|--------------|-------------------------------------------------------------------------------|------------------|------------------|----------------|
|              | niversity of Adelaide + Asbestos Registers and Peviews + North Terrace Campus |                  |                  | ^              |
|              |                                                                               |                  |                  |                |
| Home         |                                                                               |                  | Search this site | ۹ 🔘            |
|              |                                                                               |                  |                  |                |
|              |                                                                               |                  |                  |                |
| TH           | E LINIVERSITY OF ADELAIDE                                                     |                  |                  |                |
| 111          | L ONIVERSITI OF ADELAIDE                                                      |                  |                  |                |
| 100.00       |                                                                               |                  |                  |                |
| Asbe         | stos Registers and Reviews                                                    |                  |                  |                |
| -            |                                                                               |                  |                  |                |
| L Type       | Name                                                                          | Modified         | Modified By      |                |
| D            | 15-0619-00-Badger Laboratories                                                | 05/04/2016 10:46 | Ceole Gouws      |                |
|              | 15-0619-00-Berr Smith North (updated MvA 3rd August 2015                      | 05/04/2016 10:48 | Ceole Gouws      |                |
| 1            | 15-0619-00-Berr Smith South                                                   | 05/04/2016 10:51 | Cecile Gouws     |                |
|              | 15-0619-00-Benham Laboratories                                                | 05/04/2015 10:52 | Ceole Gouws      |                |
|              | 15-0619-00-Bonython Hall                                                      | 06/04/2016 10:52 | Ceole Gouws      |                |
|              | 15-0619-00-Darling West                                                       | 05/04/2016 10:52 | Ceole Gouws      |                |
|              | 15-0619-00-Darling                                                            | 05/04/2016 10:52 | Ceole Gouws      |                |
|              | 15-0619-00-Elder Hall                                                         | 05/04/2016 10:53 | Ceole Gouws      |                |
| D            | 15-0619-00-Engineering Annex                                                  | 06/04/2016 10:54 | Ceole Gouws      |                |
| D            | 15-0619-00-Engineering North                                                  | 06/04/2016 10:55 | Ceole Gouws      |                |
|              | 15-0619-00-Engineering South                                                  | 06/04/2016 10:56 | Ceole Gouws      |                |
|              | 15-0619-00-Hartley                                                            | 06/04/2016 10:56 | Ceole Gouws      |                |
| D            | 15-0619-02-Horace Lamb                                                        | 06/04/2016 10:56 | Ceole Gouws      |                |
| D            | 15-0619-00-Hughes                                                             | 06/04/2016 11:01 | Ceole Gouws      |                |
| D            | 15-0619-00-Jordan Laboratories                                                | 05/04/2016 11:01 | Cecile Gouws     |                |
| D            | 15-0619-00-Kenneth Wills                                                      | 05/04/2016 11:02 | Ceple Gouws      |                |
| D            | 15-0619-00-Ligertwood                                                         | 05/04/2016 11:07 | Cepte Gouws      |                |